# fEfFfufAfjf[][[f^ fwf<fv -ÚŽŸ

### fEfFfufAfjf00[f^,Æ,ĺ...

 $ftf@fCf<,\delta, ,c,i,\cdotŠefEfBf"fhfE,i[DAfXfvfŠfbf^,Å[DufXfNfŠ[][f"fEfBf"fhfE[]v,Æ[Duftf@[][f€fEfBf"fhfE[]v,É, Q•aŠ,,,³,ê,Ä,¢,Ü,·[]B[]ã,]‰æ- Ê,a[DufXfNfŠ[][f"fEfBf"fhfE[]v,Å,·[]BfXfNfŠ[][f"fEfBf"fhfE,É,i[]A@»[]Ý'I'ð,³,ê,Ä,¢,éftf@[][f€, ,]fCf[][][fW,ª•\Ž|,³,ê,Ü,·[]B‰²,]‰æ-$ 

Ê,ª[]uftfœ[][f€fEfBf"fhfE[]v,Å,·[]Bftfœ[][f€fEfBf"fhfE,É,Í[]A<u>ftfœ[][f€</u>,Ì-¼'O,Æ'®[]«,ª^ê——•\ ަ,³,ê,Ü,·[]B<u>ftfœ[][f€</u>,ð,P,'l'ð,·,é,Æ[]AfXfNfŠ[][f"fEfBf"fhfE,É'l'ð,³,ê,½fCf[][[fW,ª•\ަ,³,ê,Ü,·[]B

| ツールバー                                                      |                                  | 2                        | ソールフ      | ドックス                  |                   |                       |
|------------------------------------------------------------|----------------------------------|--------------------------|-----------|-----------------------|-------------------|-----------------------|
| 😸 ウェブ <sup>®</sup> アニメーター father.gif<br>ファイル(F) 編集(F) 表示(A | 小 画像(1) オコ∿₂\/(∩)                | ሳብሎን ሳ                   | ຟຟວິທີ່ຟ) |                       |                   |                       |
|                                                            |                                  |                          |           | ) @ m n               |                   |                       |
| Cuntitled                                                  |                                  |                          |           |                       | -                 |                       |
| 😂 father.gif *                                             |                                  |                          |           |                       |                   |                       |
|                                                            |                                  |                          |           |                       | <mark>- スク</mark> | リーンウ                  |
| 000                                                        | 5                                |                          |           |                       | _                 |                       |
|                                                            |                                  |                          |           |                       |                   |                       |
| Astas.                                                     |                                  |                          |           |                       |                   |                       |
|                                                            |                                  |                          |           |                       |                   |                       |
| $7\nu - 4$                                                 | <u>サイズ ポシション</u><br>205×167 +0+0 | / <u>パレット</u><br>共有 256色 |           | <u>インターレース</u><br>OFF | <u>処理方法</u><br>消す | <u>インターバル</u><br>11辺秒 |
| ■ 7V-41 - himawar                                          | 185×182 +0+0                     | 固有 256色                  | -         | OFF                   | 消す                | 0.沙秒                  |
|                                                            |                                  |                          |           |                       |                   |                       |
|                                                            |                                  |                          |           |                       |                   |                       |
|                                                            |                                  |                          |           |                       | <mark>7</mark>    | ノームウィ                 |
|                                                            |                                  |                          |           |                       | _                 |                       |
|                                                            |                                  |                          |           |                       |                   |                       |
| ,<br>עדיר                                                  | S                                | IZE: 205×167             | ROS: +0+0 |                       |                   |                       |
|                                                            |                                  |                          |           |                       | 7.5               |                       |

### fc[[f<fo][

 $\frac{1}{fc \square [f \le fo \square [}, \acute{E}, \acute{I} \square A[\check{S}], ... \square n, \grave{E}, Ç, \grave{I} \square Af Ef Ff uf Af jf \square [f^, Å \square Å, à, æ, Žg, í, \acute{e}, \acute{e} f Rf \} f "f h, Æ" ^, ¶ < @ " \ ,ð Ž \square, Á, ½ fc \square [f <, ª ŠÜ, Ü, ê, Ä, ¢, Ü, · \square B$ 

### fc[[f<f{fbfNfX

<u>fc□[f‹f{fbfNfX</u>,É,Í□AfEfFfufAfjf□□[f^,'næ'œ,ð‰Á□H,·,鎞,ÉŽg,¤‹@″\,ð,Ü,Æ,ß,Ä, ,è,Ü,·□B

# fXfe[[f^fXfo][

# fRf}f"fh

 [ftf@fCf<] f□fif...□[</td>

 [•Ò□W] f□fif...□[

 [•\Z]] f□fif...□[

 [\‰æ'œ]f□fif...□[

 [ffvfVf±f"]f□fif...□[

 [fffbf"fhfE] f□fif...□[

 [fwf<fv] f□fif...□[</td>

**—<sup>~</sup>—p,Å,«,éftf@fCf‹ftfH**□**[f}fbfg** fEfFfufAfjf[□[f^,Å,Í[□A^ȉº,ÌftfH□[f}fbfg,Ìftf@fCf‹,ðŽg,¦,Ü,·□B"ü—ĺftfH□[f}fbfg,Í□A<u>ftf@fCf‹,ðŠJ.-</u> Žž,É□A□o—ĺftfH□[f}fbfg,Í□A<u>ftf@fCf‹,̕ۑ¶</u>,ÌŽž,ÉŽg,í,ê,Ü,·□B

"ü—ĺftfH□[f}fbfg GIF BMP TIFF JPEG □o—ĺftfH□[f}fbfg GIF

{button ,JI(`',`main\_index')}[]@<u>fRf}f"fh^ê</u>—

## ftfŒ[[f€,Æ,Í[A

 $fEfFfufAfjf[][[f^,Å,I]A@A]X,IfCf[][[fW]]ifRf}]]; \\ \delta[]uftf@][f\in[]v, & @A]X,Iftf@][f\in[A, *, 6, ]4, & A]A \\ @A]X,Iftf@][f\in f, f,I]A, & , e, ]4, & A]A \\ \label{eq:approx_approx_a$ 

E fCfDD[fW,ÌfTfCfY

[]E fRf}[]iftfŒ[[[f€[]jŠÔ,ÌŽžŠÔ

[]E fCf[][[fW,ðŽc,∙,©,Ç,¤,©

"™,Ì'®[]«,ªŽw'è,Å,«[]AfAfjf][][][fVf‡f",Ì[]×,©,ÈfRf"fgf][][[f<,ª‰Â"\,É,È,è,Ü,·[]B

□i′□□j

# ,±,±,Å,¢,¤ftfŒ[[f€,Í[AftfŒ[[f€fGfffBf^,ÌftfŒ][f€,Æ,Í]A^á,¢,Ü,·]B

{button ,JI(`',`main\_index')}<u>]@fRf}f"fh^ê——</u>

# [ftf@fCf<] f□fjf...□[,ÌfRf}f"fh

 $[ftf@fCf{] f[]fjf...[[,É,ĺ^ȉ^Q,Ì,æ,¤,ÈfRf}f"fh,ª, ,è,Ü,·[]B$ 

| fRf}f"fh                                                                                                    | <i>fVf</i> ‡ <u>[[fg</u> | fJfbfg | []à-¾                                                                                                    |
|----------------------------------------------------------------------------------------------------|--------------------------|--------|----------------------------------------------------------------------------------------------------|
| [[]V <k[]ì[]¬]< td=""><td>Ctrl+N</td><td></td><td>□V<k∙¶□',ð□ì□¬,μ,ü,·□b<br>Šù'¶,Ì∙¶□',ðŠJ,,É,Í□A[ŠJ,…]fRf}ƒ"fh,ðŽg,Á,Ä,-<br/>³⁄, ³ α□Β</k∙¶□',ð□ì□¬,μ,ü,·□b<br></td></k[]ì[]¬]<> | Ctrl+N                   |        | □V <k∙¶□',ð□ì□¬,μ,ü,·□b<br>Šù'¶,Ì∙¶□',ðŠJ,,É,Í□A[ŠJ,…]fRf}ƒ"fh,ðŽg,Á,Ä,-<br/>³⁄, ³ α□Β</k∙¶□',ð□ì□¬,μ,ü,·□b<br>                                                                                                    |
| [ŠJ,]                                                                                                    | Ctrl+O                   |        | ,                                                                                                    |
| [•Â,¶,é]                                                                                                    |                          |        | JRJ}J"Jn, ∂∠g, A, A, J4, 3, ¢UB<br>$\mathbb{C}$ ≫[]Ý • Ô]W'†, Ì • ¶]'JEJBJ"JhJE, ð • Â, ¶, Ü, · □BJEJBJ"J<br>hfE, ð • Â, ¶, é'O, É□AJEJFJuJAJJ]□[J^<br>, Í • ¶]', ð • Û'¶, ·, é, ©, Ç, ¤<br>, ©Šm"F, µ, Ü, · □B • ¶]', ð • Û'¶, µ, È, ¢<br>, Å • Â, ¶, ½ □Ê□‡□A'O‰ñ, Ì • Û'¶Žž^È□~, É<br>‰Á, ¦, ½ • Ï□X"à — e, í, ·, ×, ÄŽ_, í, ê, Ä, µ, Ü, ¢<br>, Ü, · □B, Ü, ¾ ftJ@JCJ<-¼, ð • t, ¯, Ä, ¢<br>, È, ¢ • ¶□', ð • Â, ¶, æ, ¤, Æ; ·, é, Æ□AJEJFJuJAJJT□[J^, Í<br>[ftf@fCf<-¼, ð • t, ¯, Ä • Û'¶] f_fCJAJ□JO f{fbJNfX}, ð • \<br>ަ, µ, Ü, ·, Ì, Â□A□ì<Æ'†, Ì • ¶□', É"K□Ø, Èftf@fCJ<- |
| [[ã[]',«∙Û'¶]                                                                                                    | Ctrl+S                   |        |                                                                                                    |
| [−¼'O,ð•t, <sup>-</sup> ,ĕۑ¶]                                                                                                    |                          |        | /4,0°t, ,A°O <sup>*</sup> Π,,e,±,A,*,A,*,O,⊡B<br><u>[ftf@fCf&lt;-</u><br><u>¼,ð,Â,<sup>-</sup>,Ä•Û'¶]f_fCfAf□fO</u> ,Å□A□ì‹Æ'†,Ì•¶□',É□V,μ,<br>¢-¼'O,ð•t, <sup>-</sup> ,Ä•Û'¶,μ,Ü,⊡B<br>□ì‹Æ'†,Ì•¶□',Ìftf@fCf<-¼□A•Û'¶□ê□Š,ð•Ï□X,μ,È,¢<br>,Å•Û'¶,μ,½,¢,Æ,«,Í [□ã□',«•Û'¶] fRf}f"fh,ðŽg,¢<br>,Ü,⊡B                                                                                                    |
| [^ó[]ü]                                                                                                    | Ctrl+P                   | 4      | •¶□',ð^ó□ü,μ,Ü,·□B                                                                                                    |
| [^ó[]üfvfŒfrf[][]                                                                                                    |                          |        | □ì‹Æ'†,Ì•¶□',ð^ó□üŽž,ÌfCf□□[fW,Å^ó□üfvfŒfrf                                                                                                    |
| [^ó⊡üfZfbfgfAfbfv]                                                                                                    |                          |        | □[‱æ-Ĕ,Ĕ∙\Z¦,μ,Ū,·□B<br>fvfŠf"f^,Ì'I'ð,â□Ú'±,ð⊡Ý'è,μ,Ü,·□B                                                                                                    |
| [ftf@fCf<-¼1]<br>[ftf@fCf<-¼2]<br>[ftf@fCf<-¼3]<br>[ftf@fCf<-¼4]                                                                                                    |                          |        | [ftf@fCf<] f□fjf□[,Ì<br>‰º•",É,Í□A'¼'O,É•Â,¶,½ftf@fCf<-<br>¼,ª"Ô□†,Æ,Æ,à,É□Å'å 4 ,Â,Ü,Å•\ަ,³,ê,Ü,·□B,±,±<br>,©,ç–Ú"I,Ìftf@fCf<,ð'I'ð,µ,ÄŠJ,,±,Æ,ª,Å,«,Ü,·□B                                                                                                    |
| [fAfvfŠfP[[fVf‡f",Ì[]I—¹]                                                                                                    |                          |        | fEfFfufAfjf[][[[f^,,ð]] —¹,µ,Ü,·]BfAfvfŠfP[[[fVf‡f"<br>fEfBf"fhfE,ÌfRf"fgf]][[[f< f]fjf][,É, ,é [•Â,¶,é]<br>fRf}f"fh,ðŽg,Á,Ä]ì‹Æ,ð]] —¹,·,é,±<br>,Æ,à,Å,«,Ü,·]B•¶[]',É<br>‰Á,¦,½•Ï[]X"_,ª,Ü,¾•Û'¶,³,ê,Ä,¢,È,¢<br>,Æ,«,Í[]AfEfFfufAfjjf]][[f^, ,͕ۑ¶,·,é,©,Ç,¤<br>,©Šm"F,·,éf_fCfAf][f0 f{fbfNfX,ð•\ަ,µ,Ü,·]B                                                                                                    |

{button ,JI(`',`main\_index')}]@<u>fRf}f"fh^ê——</u> {button ,JI(`',`file\_format')}]@<u>—~—p,Å,«,éftf@fCf‹ftfH[[f}fbfg</u>

# [•Ò]W] f][fjf...][,ÌfRf}f"fh

 $[\bullet \dot{O} \square W] f \square f j f ... \square [, É, l^ È ‰ ^ e, \dot{l}, æ, ¤, \dot{E} f R f \} f "fh, ª, , è, \ddot{U}, \cdot \square B$ 

| fRf}f"fh                 | fVf‡ <u>[[fg</u>     | fJfbfg            | []à-¾                                                                                                    |
|--------------------------|----------------------|-------------------|----------------------------------------------------------------------------------------------------|
| [Œ³,É-ß,·]               | Ctrl+Z               | S                 | '¼'O,É□s,Á,½'€□ì,ðŒ³,É–<br>ß,μ,Ü,·□B,½,¾,μ□A'€□ì,É,æ,Á,Ä,ÍfLfff"fZf<,Å,«,È,<br>¢,à,Ì,à, ,è□A,»,Ì,Æ,«,Í□A'W□F,Å•\ަ,³,ê,Ü,·□B                                                                                                    |
| [[Ø,èŽæ,è]               | Ctrl+X               | *                 | 'I'ð,μ,½"Í^Í,ð□Ø,èŽæ,Á,Ä□AfNfŠfbfvf{□[fh,ɕۑ¶,<br>μ,Ü,·□Bff□[f^,ª'I'ð,³,ê,Ä,¢,È,¢,Æ,«,Í□A,±<br>,ÌfRf}f"fh,ÍŽg—p,Å,«,Ü,¹,ñ□B<br>ff□[f^,ðfNfŠfbfvf{□[fh,É□Ø,èŽæ,é,Æ□A,»,ê,Ü,Åf<br>NfŠfbfvf{□[fh,ɕۑ¶,³,ê,Ä,¢,½"à—                                                                        |
| [fRfs[]]                 | Ctrl+C               |                   | e,ĺ[]V,¼,Ė[]Ø,èŽæ,Á,¼"à—e,É'uŠ·,³,ê,Ä,µ,Ü,¢<br>,Ü,·[]B<br>'I'ð,µ,½"Í^Í,ðfRfs[[,µ,Ä[]AfNfŠfbfvf{[][fh,ɕۑ¶,µ,<br>Ü,·[]Bff[][f^,ª'I'ð,³,ê,Ä,¢,È,¢,Æ,«,Í[]A,±<br>,ÌfRf}f"fh,ĺŽg—p,Å,«,Ü,¹,ñ[]B<br>ff[][f^,ðfNfŠfbfvf{[][fh,ÉfRfs[][,·,é,Æ[]A,»,ê,Ü,ÅfNf<br>Šfbfvf{[][fh,ɕۑ¶,³,ê,Ä,¢,½"à— |
| ["è•t,¯]                 | Ctrl+V               |                   | e,I□V,½,EfRfs□[,µ,½"à—e,E'uS·,³,ê,A,µ,U,¢,U,·□B<br>fNfŠfbfvf{□[fh,Ìff□[f^,ð•¶□',É"\<br>,è•t,¯,Ü,·□BfNfŠfbfvf{□[fh,ɉ½,à•Û'¶,³,ê,Ä,¢                                                                                                    |
| [[]í[]œ]                 | Del                  |                   | ,E,¢,Æ,«,IUA,±,IfRf}f"fh,IZg—p,A,«,U,¹,nUB<br>'I'ð,μ,½"Í^Í,ð[]í[œ,μ,Ü,·[]Bff[[[f^,ª'I'ð,³,ê,Ä,¢,È,¢<br>,Æ,«,Í[]A,±,ÌfRf}f"fh,ÍŽg—p,Å,«,Ü,¹,ñ[]B                                                                                                    |
| [fXfNfŠ[][f"fvf[]fpfefB] |                      |                   | Œ»[]Ý•\ަ,³,ê,Ä,¢<br>,éfXfNfŠ[[[f",Ì'®[]«,ð•Ï[]X,·,é,½,ß,Ìf_fCfAf[]fO,ð•\<br>Žu = Ü, ZD                                                                                                    |
| [ftfŒ[[f€fvf[]fpfefB]    |                      |                   | Ζ¦,μ,Ū,·∐Β<br>Œ»[]Ý•\ަ,³,ê,Ä,¢,é <u>ftfŒ[][f€</u><br>,Ì'®[]«,ð•Ï[]X,·,é,½,ß,Ìf_fCfAf[]fO,ð•\ަ,μ,Ü,·[]B                                                                                                    |
| {button ,JI(`',`main_ind | dex')}[]@ <u>f</u> f | ₹} <u>f</u> "fh^ê |                                                                                                    |

{button ,JI(`',`W\_FRAME')}<u>]@ftfŒ[[f€</u>

# [•\ަ] f□fjf...□[,ÌfRf}f"fh

 $[\bullet \ \check{Z}_{i}] f ] f ] f [ , \acute{E}_{i} \hat{E}_{i} \hat{E}_{i}$ 

| fRf}f"fh                      | fVf‡ <u>∏[fgf]</u> fbfg | []à-¾                                                                                                    |
|-------------------------------|-------------------------|----------------------------------------------------------------------------------------------------|
| [Šg'å]<br>[[]k[]¬]<br>[Œ´[]¡] |                         | fXfNfŠ□[f",ÌfCf□□[fW,ðŠg'å,μ,Ä∙\ަ,μ,Ü,·□B<br>fXfNfŠ□[f",ÌfCf□□[fW,ð□k□¬,μ,Ä•\ަ,μ,Ü,·□B<br>fXfNfŠ□[f",ÌfCf□□[fW,ðŒ´□¡'å,Å•\ަ,μ,Ü,·□B |
| [‹«ŠE∏ü,Ì∙\ަ]                 |                         | fXfNfŠ□[f",Ì‹«ŠE□ü,Ì•\ަ,Ü,½,Í"ñ•\<br>ŽLĂ□Ø ≿(Ö LÜL□₽                                                                                |
| ["wŒi□F,Ì∙\ަ]                 |                         | Z;,o[]∅,e O,;,O,⊡B<br>fXfNfŠ[[[f",Ì"wŒi[[F,Ì•\ަ,Ü,½,ĺ"ñ•\<br>Ži ă⊐∅ ≿'Ö i Ü .⊐₽                                                     |
| ["§–¾□F,Ì•\ަ]                 |                         | ʦ,ð⊡Ø,e'O,¦,U,⊡B<br>"§–¾□F,É□Ý'è,³,ê,½□F,Ì∙\ަ,Ü,½,Í"ñ∙\<br>ަ,ð□Ø,è'Ö,¦,Ü,·□B                                                        |
| [fvfŒfrf[][]                  | <u>*</u>                | <u>ftfŒ∏[f€</u> ,ª∙i∏", ,é[]ê[]‡[]AfAfjf[]]][fVf‡f",ÌfvfŒfrf<br>[[[]iŽŽŽÊ[]j,ðŒ©,é,±,Æ,ª,Å,«,Ü,·[]B                                 |

{button ,JI(`',`main\_index')}<u>|</u>@<u>fRf}f"fh^ê——</u> {button ,JI(`',`W\_FRAME')}<u>|@ftfŒ[[f€</u>

# [‰æ'œ]f□fjf...□[,ÌfRf}f"fh

[‰æ'œ]f⊡fjf...□[,É,ĺ^ȉº,Ì,æ,¤,ÈfRf}f"fh,ª, ,è,Ü,·□B

| fRf}f"fh                           | fVf‡ <u>[[f</u> gf]fbfg | []à-¾                                                                                                    |
|------------------------------------|-------------------------|----------------------------------------------------------------------------------------------------|
| [[]㉺″½"]]<br>[[]¶‰E″½"]]<br>[‰ñ"]] |                         | ʻl'ð,³,ê,Ä,¢,鉿'œ'S'Ì,ð□㉺"½"],μ,Ü,·□B<br>ʻl'ð,³,ê,Ä,¢,鉿'œ'S'Ì,ð□¶‰E"½"],μ,Ü,·□B<br>ʻl'ð,³,ê,Ä,¢,鉿'œ'S'Ì,ð‰ñ"],μ,Ü,·□B<br>‰ñ"]Šp"x,ðŽw'è,·,éf_fCfAf□fO,ª•\ަ,³,ê,Ü,·□B                                                                                                    |
| [fOfŒfCfXfP[[f<]                   |                         | ʻlʻð,³,ê,Ä,¢,鉿'œ'S'Ì,ÌʃJf<br>‰⊐⊑⊑î∙ñ ð"iŠü u ÄfOfŒfCfYf₽□[f, É u Ü ⊐B                                                                                                    |
| ["½"]]                             |                         | 'l'ð,³,ê,Ä,¢,鉿'œ'S'Ì,ÌfJf‰□[,𔽓],μ,Ü,∵□B                                                                                                    |
| [fpfŒfbfg,Ì•Ò[]W]                  |                         | 'l'ð,³,ê,Ä,¢,é<br>‰æ'œ ÅŽɑ í ê éfnfŒfhfɑ ð∙Ò□W u Ü ⋅□B                                                                                                    |
| [fpfŒfbfg,Ì"Ç,Ý[]ž,Ý]              |                         | $^{(0)}$ $^{(0)}$ |
| [fpfŒfbfg,̕ۑ¶]                     |                         | <pre>&gt;&gt;&gt;&gt;&gt;&gt;&gt;&gt;&gt;&gt;&gt;&gt;&gt;&gt;&gt;&gt;&gt;&gt;&gt;&gt;&gt;&gt;&gt;&gt;&gt;&gt;&gt;&gt;&gt;&gt;&gt;&gt;&gt;&gt;&gt;</pre>                                                                                                    |

{button ,JI(`',`main\_index')}]@<u>fRf}f"fh^ê——</u>

# [flfvfVf‡f"]f□fjf...□[,ÌfRf}f"fh

[flfvfVf‡f"]f□fjf...□[,É,ĺ^ȉº,Ì,æ,¤,ÈfRf}f"fh,ª, ,è,Ü,·□B

| fRf}f"fh                                                  | fVf‡ <u>[[fgf]</u> fbfg | []à-¾                                                                                                    |
|-----------------------------------------------------------|-------------------------|----------------------------------------------------------------------------------------------------|
| [□À•W'I,Ì•\ަ]<br>[RGB'I,Ì•\ަ]                             |                         | fc[][f <fo[[[]ã,ì[]à•w'l,ì•\ަ,ü,½,í"ñ•\<br>ަ,ð[]Ø,è'Ö,¦,Ü,·[]B<br/>fc[][f<fo[[[]ã,ì[]à•w'l,ì•\ަ,ü,í,½"ñ•\<br>ަ,ð[]Ø,è'Ö,¦,Ü,·[]B</fo[[[]ã,ì[]à•w'l,ì•\ަ,ü,í,½"ñ•\<br></fo[[[]ã,ì[]à•w'l,ì•\ަ,ü,½,í"ñ•\<br> |
| [fc[][f‹fo[]]<br>[fc[][f‹f{fbfNfX]<br>[fXfe[][f^fX fo[][] |                         | fc[][f‹fo[][,Ì•\ަ[]A"ñ•\ަ,ð[]Ø,è'Ö,¦,Ü,·[]B<br>fc[][f‹f{fbfNfX,Ì•\Ž ,Ü,½,ĺ"ñ•\ަ,ð[]Ø,è'Ö,¦,Ü,·[]B<br>fXfe[][f^fX fo[][,Ì•\ަ,Ü,½,ĺ"ñ•\ަ,ð[]Ø,è'Ö,¦,Ü,·[]B                                                   |

{button ,JI(`',`main\_index')}]@<u>fRf}f"fh^ê——</u>

# [fEfBf"fhfE] f□fjf...□[,ÌfRf}f"fh

[fEfBf"fhfE] f□fjf…□[,É,Í□A•;□",ÌfAfvfŠfP□[fVf‡f" fEfBf"fhfE,Ì•\ަ•û-@,ð'€□ì,·,é^ȉº,Ì,æ,¤ ,ÈfRf}f"fh,ª, ,è,Ü,·□B

| <u>f</u> Rf}f"fh          | fVf‡ <u>[[fgf]</u> fbfg | []à−¾                                                                                                    |
|---------------------------|-------------------------|----------------------------------------------------------------------------------------------------|
| [□d,Ë,Ä∙\ަ]               |                         | •¡□",ÌfEfBf"fhfE,ð□d,Ë,Ä∙\ަ,μ,Ü,·□B                                                                                                    |
| [•À,×,Ä•\ަ]               |                         | ∙¡□",ÌfEfBf"fhfE,ð∙À,×,Ä∙\ަ,μ,Ü,·□B                                                                                                    |
| [fAfCfRf",I <u>□</u> ®—ñ] |                         | fAfvfSfP[[fVf‡f",If[fCf" fEfBf"fhfE,I^ê"O                                                                                                    |
|                           |                         | ‰º,EfAfCfRf"‰»,³,ê,A,¢,éfEfBf"fhfE,ð□®—                                                                                                    |
|                           |                         | ñ,³,¹,U,·□B,à,µ•¶□',IJEJBJ"JhJE,ªSJ,¢,A,¢                                                                                                    |
|                           |                         |                                                                                                    |
|                           |                         | $\mathbb{W}^{2}, \mathbb{I}^{*} \to \mathbb{P}^{2}, \mathbb{C}, \mathbb{C}, \mathbb{A}, \mathbb{A}, \mathbb{C}, \mathbb{C} \models \mathbb{H}^{1}, \mathbb{A}, \pm, \mathbb{H}^{2}, \mathbb{H}^{2}, \mathbb{H}^{2$ |
|                           |                         | ‱≚,E,E,A,A,Ų,EJAJUJKJ ,IUE⊚,¦,U,≛,N∐B<br>€E€E€u€A€i€⊡⊡€A, act, □ÝČL + Å +                                                                                                    |
| [JEJBJ JNJE-74 I, Z,]     |                         | JEJFJUJAJJJUUUJ ,≝Œ≫UTSJ,4,A,4<br>Á∙¶⊡'fEfDf"fbf⊑ ÌfŠfVfa à [fEfDf"fbf⊑] f⊡fif □[ Ì a                                                                                                    |
|                           |                         | ,e• ╢∐ ]⊑]ם ]וו]⊏,ו]ס]∧]9,≛ []⊑]ם ]וו]⊏] ]∐]]∐[,ו,4<br>: Î ñ‰2 É•\                                                                                                    |
|                           |                         | Ζι 3 Α Π -ΠΒ Π 1/3ΠΔ(Έ»ΠΥ΄ΓΔΓΝΓΑΓΒΓΙΙ Ε΄ Ε΄ Δ΄ Δ΄ σ                                                                                                    |
|                           |                         | ∠ , ,e,e,e, ,□b,e, ,2⊡ccc∞□1,5,1,9,e,b,a,c,c,c,c,c,c,c,c,c,c,c,c,c,c,c,c,c,c                                                                                                    |
|                           |                         | Ž!.³.ê.Ü.·□BfAfNfefBfu.É.u.½.৫ •¶□'fEfBf"fhfE.ð'l'                                                                                                    |
|                           |                         | ð,u,Ä,.¾,³,d⊓B                                                                                                    |
|                           |                         |                                                                                                    |

{button ,JI(`',`main\_index')}]@<u>fRf}f"fh^ê</u>——

# [fwf<fv] f□fjf...□[,ÌfRf}f"fh

 $[fwf < fv] f \square fjf ... \square [, É, Í^ȉ^\varrho, Ì, æ, ¤, È fRf \} f "fh, ª, , è, Ü, \cdot \square B$ 

{button ,JI(`',`main\_index')}<u>]@fRf}f"fh^ê——</u>

### [ftf@fCf<,ðŠJ,] f\_fCfAf[]fO f{fbfNfX

[ftf@fCf<,ðŠJ,] f\_fCfAf□fO f{fbfNfX,Å,Í□A^ȉº,ÌfIfvfVf‡f",ª□Ý'è,Å,«,Ü,·□B

#### ftf@fCf<-¼

ŠJ,∝,¼,¢•¶□',Ì-¼'O,ð"ü—ĺ,Ü,½,ĺ'l'ð,µ,Ü,·□BfŠfXfg f{fbfNfX,É,Í□A[ftf@fCf‹,ÌŽí— Þ]f{fbfNfX,Å'l'ð,µ,½ftf@fCf‹Œ`Ž®,É'Ήž,∙,éŠg'£Žq,ðŽ□,Á,½ftf@fCf‹,ª^ê——•\ަ,³,ê,Ü,·□B

# ftf@fCf‹,ÌŽí—Þ

ŠJ,«,½,¢•¶□',Ìftf@fCf‹Œ`Ž®,ð'I'ð,μ,Ü,·□B GIF BMP TIFF

JPEG

fhf‰fCfu

 $fEfFfufAfjf = [f^, ]\check{S}_{J, \ll}, \downarrow_{2}, \notin \P = (\dot{P}, \dot{P}, \dot{P},$ 

#### fffBfŒfNfgfŠ

 $fEfFfufAfjf\Box\Box[f^,]\check{S}J, \ll, \frac{1}{2}, \varphi \bullet \P\Box', \stackrel{3}{=} \bullet \hat{U}'\P, \stackrel{3}{=} \hat{A}, \varphi, \acute{e}fffBfEfNfgf\check{S}, \delta'I'\delta, \mu, \ddot{U}, \Box B$ 

#### flfbfgf[][[fN...

 $flfbfgf = [fN, \acute{E} ] \acute{U} `\pm, \mu ] A = V, \mu, \notin fhf fm fC fu - \frac{1}{4}, \\ \acute{O} ] \acute{V} `e, \mu, \\ \ddot{U}, \cdot_i$ 

{button ,JI(`',`main\_index')}]@<u>fRf}f"fh^ê——</u> {button ,JI(`',`file\_format')}]@<u>—~—p,Å,«,éftf@fCf<ftfH[[[f}fbfg</u>

# [[]ã[]',«•Û'¶] fRf}f"fh ([ftf@fCf<] f[]fjf...[])

$$\begin{split} & []^{\mathcal{E}'+,]^{\bullet}} \P[]^{\bullet},]^{f}tf@fCf<-\frac{1}{4}[]A \circ \hat{U}^{\bullet} \P[]^{e}[]^{S},\delta \circ []X,\mu,\dot{E},c,A^{\bullet}\hat{U}^{\bullet} \P,\mu,U,\cdot]B[]V<K[]^{-},\mu,\frac{1}{2} \circ \P[]^{\bullet},\delta[]^{\infty},\\ & \beta,\ddot{A} \circ \hat{U}^{\bullet} \P,\cdot,\dot{e},\mathcal{E},\ll,\dot{E}[]AfEfFfufAfjf[]][]^{-},1[\underline{-\frac{1}{4}}^{\bullet}(\underline{O},\delta \circ t,\underline{-},\ddot{A} \circ \hat{U}^{\bullet} \P]] \underline{f}_{f}\underline{f}\underline{f}\underline{f}\underline{f}\underline{f}\underline{f}\underline{f}\underline{h}\underline{f}\underline{h}\underline{f}\underline{K}]\\ & \dot{Z}_{+},\mu,U,\cdot,\dot{A}_{-}]A[]^{\bullet}(\mathcal{E}'+,\dot{I}) \circ \P[]^{\bullet},\dot{E}^{\bullet}(K_{-}]^{O},\dot{E}ftf@fCf<-\frac{1}{4}^{\bullet},\delta \circ t,\underline{-},\ddot{A} \circ \hat{U}^{\bullet} \P,...,\dot{E},\underline{A},\underline{a},A,\ll,\ddot{U},\cdot]Bftf@fCf<-\frac{1}{4}^{\bullet}(\underline{O},\delta \circ t,\underline{-},\ddot{A} \circ \hat{U}^{\bullet} \Pi,...,\underline{I}Rf]\underline{f}\underline{f}\underline{f}\underline{f}\underline{h}_{-},\delta Zg,c,\ddot{U},\cdot]B \end{split}$$

### fVf‡[[fgfJfbfg

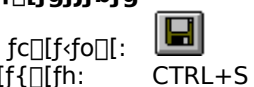

fL\_[f{\_[fh: CTRL+S

# [-¼'O,ð•t,<sup>-</sup>,Ä•Û'¶...] fRf}f"fh ([ftf@fCf<] f□fjf...□[)

$$\label{eq:constraint} \begin{split} & []`{\mathcal{E}}'t, $`I = \P[]', $`Eftf@fCf < -\frac{1}{4}, $`\delta et, $$`, $`A e U' \P, $\mu, $U, $\Box BfEfFfufAfjf[][[f^, ]`I = \frac{1}{4}'O, $`\delta et, $$`, $`A e U' \P] $f$ fCfAf[]fO f{fbfNfX} $$`\delta et, $$`, $`A e U' \P, $`, $`A e U' \P, $`, $`A e U' \P, $`, $`A e, $`A e, $$$

 $[]^{K} (\mathcal{F}')^{1} (\mathcal{F}')^{1} (\mathcal{F}')^{$ 

{button ,JI(`',`main\_index')}<u>]@fRf}f"fh^ê——</u>

### [ftf@fCf<-¼,ð•t,<sup>-</sup>,Ä•Û'¶] f\_fCfAf□fO f{fbfNfX

[-¼'O,ð•t,<sup>-</sup>,ĕۑ¶…] f\_fCfAf□fO f{fbfNfX,Å,Í□Aftf@fCf<-¼,â•Û'¶□ê□Š,ðŽw'è,·,é^È ‰º,ÌfIfvfVf‡f",ª□Ý'è,Å,«,Ü,·□B

#### ftf@fCf<-¼

$$\begin{split} & \mathbb{C}^3, \hat{f}tf@fCf \leftarrow \frac{1}{4}, \mathcal{E}^{\circ}(\mathbf{x}, \mathbf{x}^{-1/4}, \mathbf{0}, \mathbf{A}ftf@fCf \leftarrow \frac{1}{4}, \mathbf{0}, \mathbf{0}, \mathbf{$$

#### fhf‰fCfu

•¶ $\Box$ ',ð•Û'¶,·,éfhf‰fCfu,ð'l'ð,µ,Ü,· $\Box$ B

#### fffBfŒfNfgfŠ

•¶□',ð•Û'¶,∙,éfffBfŒfNfgfŠ,ð'l'ð,μ,Ü,·□B

#### flfbfgf[][[fN...

flfbfgf  $[fN, E]U' \pm , \mu \cong V, \mu, cfhf ff f - \frac{1}{4}, \delta f' e, \mu, U', c$ 

{button ,JI(`',`main\_index')}]@<u>fRf}f"fh^ê——</u> {button ,JI(`',`file\_format')}]@<u>—~\_p,Å,«,éftf@fCf<ftfH[[f}fbfg</u>

| fc[[f <fo[[< th=""><th></th><th></th></fo[[<> |                      |   |
|-----------------------------------------------|----------------------|---|
| ツール パー                                        |                      | × |
|                                               | <u>* B</u> 🖉 🗠 🗖 🖪 🔬 | ? |

fc□[f‹fo□[,Í□AfAfvfŠfP□[fVf‡f" fEfBf"fhfE□ã•",Å□Af□fjf...□[ fo□[,Ì,·,®‰º,É•\ ަ,³,ê,Ü,·□BfEfFfufAfjf□□[f^"à,ÅŽg—p,·,é'½,,Ìfc□[f<,ðf}fEfX,ÅfNfŠfbfN,µ,Ä'€□ì,µ,Ü,·□BŒ»□ÝŽg—p,Å,«,È,¢ ,à,Ì,í□A'W□F,Å•\ަ,³,ê,Ü,·□B

 $fc[[f < fo[[, \dot{l} \bullet \ \dot{Z}], \mathcal{E}"\tilde{n} \bullet \ \dot{Z}], \delta[] \emptyset, \dot{e}' \ddot{O}, \dot{l}, \dot{e}, \dot{E}, \dot{l}[] A[\bullet \ \dot{Z}] f[] f[] f[] f[] f[] f[] f[] f[A[\bullet \ \dot{Z}], \mathcal{E}"\tilde{n} \bullet \ \dot{Z}], \delta[] \theta, \dot{e}' \dot{O}, \dot{e}, \dot{e},$ 

| <u>fc∏[</u> f< | <@ <i>"</i>                                                                                                    |
|----------------|----------------------------------------------------------------------------------------------------|
|                | <u>•¶Π',ðΠV‹K,ÉΠÌΠ¬,μ,Ü,·ΠΒ</u><br><u>Šù'¶,Ì•¶Π',ðŠJ,«,Ü,·ΠΒ</u>                                                                                                    |
|                | <u></u> <u></u> <u></u> <u></u> <u></u> <u></u> <u></u> <u></u> <u></u> <u></u> <u></u> <u></u> <u></u> <u></u> <u></u> <u></u> <u></u> <u></u> <u></u>                                                                                              |
|                | <u>΄Ι'ð,μ,½΄΄Ί^ĺ,ðfRfs□[,μ,Ä□AfNfŠfbfvf{□[fh,ɕۑ¶,μ,Ü,·□B</u><br>fNfŠfbfvf{□[fh,Ìff□[f^,ðfJ□[f\f<,Ì^Ê'u,É'}"ü,μ,Ü,·□B<br><u>΄Ι'ð,μ,½΄΄Ί^ĺ,ð□í□œ,μ,Ü,·□B</u>                                                                                           |
|                | <u>′¼'O,É⊡s,Á,½'€⊡ì,ðŒ³,É–β,µ,Ü,·i</u><br>⊡i′□^Ó! '€⊡ì,É,æ,Á,Ä,ÍŒ³,É–β,¹,È,¢,à,Ì,ª, ,è,Ü,:⊡j                                                                                                    |
|                | CE»[]Y•\Z¦,³,e,A,¢,efXjNJS[][J",I'®[]«,ð•I[]X,·,e,½,ß,If_fCfAf[]fO,ð•\<br>ަ,μ,Ü,·[]B<br>CE»[]Ý•\ަ,³,ê,Ä,¢,é <u>ftfŒ[][f€</u> ,Ì'®[]«,ð•Ï[]X,·,é,½,ß,Ìf_fCfAf[]fO,ð•\<br>ަ,μ,Ü,·[]B<br><u>ftfŒ[][f€</u> ,ª•¡[]", ,é[]ê[]‡[]AfAfjf][][[fVf‡f",ÌfvfŒfrf |
|                | □[□iŽŽŽÊ□j,ðŒ©,é,±,Æ,ª,Å,«,Ü,·□B<br><u>□ì‹Æ'†,Ì•¶□',ð^ó□ü,μ,Ü,·□B</u><br><u>fwf‹fv,ð•\ަ,μ,Ü,·□B</u>                                                                                                    |

{button ,JI(`',`main\_index')}]@<u>fRf}f"fh^ê——</u> {button ,JI(`',`file\_format')}]@<u>—~—p,Å,«,éftf@fCf‹ftfH[[f}fbfg</u> {button ,JI(`',`W\_FRAME')}]@<u>ftf@[]f€</u>

| fc[[f∘ | f{f | bfN   | fΧ |   |      |   |
|--------|-----|-------|----|---|------|---|
| ツール    | ボック | ス     |    |   |      | × |
|        | Q   |       | () | æ | *1   |   |
| 1.0    | - V | innni | ·* |   | 1011 |   |

fc□[f‹f{fbfNfX,ĺ□AfAfvfŠfP□[fVf‡f" fEfBf"fhfE□ã•",Å□Af□fjf…□[ fo□[,Ì,·,®‰º,É•\ ަ,³,ê,Ü,·□BfEfFfufAfjf□□[f^"à,ÅŽg—p,·,é'½,,Ìfc□[f‹,ðf}fEfX,ÅfNfŠfbfN,µ,Ä'€□ì,µ,Ü,·□B

 $fc[[f < fo[[, ] \bullet \X], \mathcal{E}"\tilde{n} \bullet \X], \delta \Box \emptyset, e' \ddot{O}, |, e, \acute{E}, \acute{I} \Box A[ \bullet \X] f \Box f j f ... \Box [, ] [f c \Box [f < f \{f b f N f X] f R f \} f"fh, \delta' I' \delta, \mu, \ddot{U}, \Box B$ 

| <i>fc</i> [[ <i>f</i> < | <@ <i>"</i>                                                                                                   |
|-------------------------|----------------------------------------------------------------------------------------------------|
|                         | [fXf^f"f □[fh]                                                                                                |
| 13                      | 'l'ð"Í^Í,ð‰ð⊓œ,μ,Ü,·∏B                                                                                        |
|                         | [f<[[fy]]                                                                                                    |
|                         | ‰æ'œ,ÌŠg'å,â□k□¬,ð□s,È,¢,Ü,·□B,±                                                                              |
|                         | ,Ìfc□[f<,ðʻl'ð,μ,½Œã□AfXfNfŠ□[f",ðf}fEfX,Ì□¶f{f^f",ÅfNfŠfbfN,∙,é,Æ□                                           |
|                         | A‰æ'œ,ðŠg'å,µ,Ü,·□BfXfNfŠ□[f",ðf}fEfX,Ì                                                                       |
| (                       | ‰Ef{f^f",ÅfNfŠfbfN,∙,é,Æ□A‰æ'œ,ð□k□¬,μ,Ü,·□B                                                                  |
|                         | [<éŒ`fZfŒfNf^[]]                                                                                              |
| _                       | ,±,IfC[[[f<,ð1'ð,μ,½(Ea[]AfXfNfS[][]f"[]a,Af}}fEfX,ðfnf‰fbfO,·,e,Æ[]Afhf                                      |
|                         | ‰JDJU,μ,½• •≌,I‰æœe,0·•uœ,AIO,μ,U,·∐BJVJt[g]L∐[,0<br>% ϔͺͺ,Èā,cf) f⊑fY šfbf0/ fbf0, ć /⊑□Δ□3•û/Œ` Å//ǎ,ͺ,Ü,□□ |
|                         | /∞1,μ,⊏,≅,ς]}]⊑]∧,0]II]/∞]D]O,',Ҽ,Ӕ∐Α∐°♥u⊂_,ΑΤΟ,μ,Ο,'∐D<br>[%,-,.(Ε`f7fŒfNf^□[]                               |
| Same and                | [/┉~⊂ J∠J⊂JNJ U[]<br>+ Ìfc□[fc ð'líð u ½在音□ΔfXfNfŠ□[f"□音 Åf3fEfX ðfbf‰fbfO・é Æ□Δfbf                           |
|                         | %fbfΩ.u.¼•"•ª.̉摜.ð'ȉ~Œ`.Å'l'ð.u.Ü.·□BfVftfɑfl □[.ð                                                            |
|                         | %ÿ,μ,È,ª,cf}fefX,ðfhf‰fbfO,∴é,ӔΠΑΠίΠ↑Πί‰~Œ`,Å'l'ð,μ,Ü,⊓B                                                      |
|                         | [fAfWfffXf^[]]                                                                                                |
| 1                       | ſXfŇfŠ̅[[f",ÌΊ'ð—Ì^æ,Ì‹«ŠE,ð^Ú" ®,μ,Ü,·□Bʻl'ð,³,ê,Ä,¢,é                                                       |
|                         | ‰æ'œ,Í□A^Ú"®,μ,Ü,¹,ñ□B'l'ð—Ì^æ"à,Ì                                                                            |
|                         | ‰æ'œ,ð^Ú"®,∙,é,É,Í□Af€□[fo□[,ðŽg,¢,Ü,·□B                                                                      |
|                         | fXfNfŠ□[f",É'l'ð—Ì^æ,ª-³,¢Žž,Í□A‰æ'œ'S'Ì,ð^Ú"®,μ,Ü,·□B                                                        |
| ***                     |                                                                                                    |
|                         | fXfNfS□[f",l'l'ð—l`æ"à,l‰æ'œ,ð•¡□»,μ,Α□A`Ū"®,μ,U,·□B'l'ð—                                                     |
|                         | I æ"a,I‰æ'œ,o∙¡∐»,μ,Ε,¢,Α U"®,·,e,Ε,Ι∐Α]€∐[Jo∐[,o∠g,¢,U,·∐Β<br>ιεοσιε-σι                                      |
|                         | [J€_[[J0_]]<br>fVfNfč⊡[f" )′//ǎ_ )^~"è Ì% ∞'∞ ǎ^\í/"@ u Ü □P'//ǎ_ Ì^~"è Ì                                     |
|                         | j∧jNj⊃∐j ,i i 0−i æ a,i‰æœ,0 0 ⊌,μ,0,'∐Þ i 0−i æ a,i<br>%,∞'α ð•:□» μ Ä^Ú"@ , á É Í⊡AfNf⊡⊡[fi⊡[ ǎŽα ∉ Ü ,⊡Β   |
|                         | /////////////////////////////////////                                                                         |

{button ,JI(`',`main\_index')}]@<u>fRf}f"fh^ê</u>—

fXfe[[f^fX fo[[

| レディ           |           | SIZE: 883×7      | 24 POS: +0+0 | COOR: (491, 147)            |   |
|---------------|-----------|------------------|--------------|-----------------------------|---|
|               |           |                  |              |                             |   |
| SIZE: 883×724 | POS: +0+0 | COOR: (491, 147) |              | INDEX: 255 RGB: 255 255 255 | 5 |

 $fXfe_[f^fX fo_[,i_AfEfFfufAfjf_][f^,,i_EfBf"fhfE,i^ê"Ô‰^, f\bullet,Ž_,3,ê,Ü,._BfXfe_[f^fX fo_[,i•,Ž_,A"ñ\bullet,Z_,0], i_Ff_f, fo_[,i_Ff_f, fo_]], i_Ff_f, fo_[,i_Ff_f, fo_]], i_Ff_$ 

 $fXfe_{f^{T}, f^{T}, f$ 

 $fXfe[[f^fX fo[[,]]&E'x,] \bullet " \bullet ^{\underline{a}}, \acute{E}, \acute{I}[A^{\grave{E}}\& ^{\underline{o}}, ][] \acute{O}, ^{\underline{a}} \bullet \backslash \check{Z} ]; ^{3}, \acute{e}, \ddot{U}, \cdot [] B$ 

| •\Ž                | []à−¾                                                             |
|--------------------|-------------------------------------------------------------------|
| ‰æ'œfTfCfY         | Œ»[]Ý'l'ð,³,ê,Ä,¢,é <u>ftfŒ[[f€</u> ,̉摜,Ì'å,«,³,Å,·[]B            |
| ‰æ'œ,Ì^Ê'u         | Œ»□Ý'l'ð,³,ê,Ä,¢,é <u>ftfŒ□[f€</u> ,̉摜,̈ʒu,Å,·□B                  |
| f}fEfX,Ì^Ê'u,Ì□À∙W | fCf[fW,Ì_À•W,ÅŒ»,µ,½f}fEfX,ÌŒ»_IÝ^Ê'u,Å,·_B'P^Ê,Í_AfsfNfZf<,Å,·_B |
| f}fEfX,Ì^Ê'u,Ì□F   | Œ»□Ýf}fEfX,ª, ,é^Ê'u,Ì□F,ðfCf"fffbfNfX,ÆRGB,Å•µ,Ä,¢,Ü,·□B         |

# [-ÚŽŸ] fRf}f"fh ([fwf‹fv] f□fjf...□[)

fwf<fv,Ì□Å□‰,̉æ–Ê,ð∙\ަ,μ,Ü,·□B,±,̉æ–Ê,©,ç fEfFfufAfjjf□□[f^ ,Ì'€□ìŽè□‡,âfŠftf@fŒf"fX,È,ÇŠÖ~A□î•ñ,Ì□€–Ú,ÖfWfff"fv,μ,Äfwf‹fv,ð"Ç,Þ,±,Æ,ª,Å,«,Ü,·□B

{button ,JI(`',`main\_index')}<u>]@fRf}f"fh^ê——</u>

# fwf‹fv<u></u>]€-Ú,ª, ,è,Ü,¹,ñ

 $fEfBf"fhfE,\dot{l},\pm,\dot{l}-\dot{l}^{*}æ,\dot{l}fwf \langle fv \Box \hat{i} \bullet \tilde{n},\dot{l}, ,\dot{e},\ddot{U},{}^{1},\tilde{n} \Box B$ 

{button ,JI(`',`main\_index')}]@<u>fRf}f"fh^ê——</u>

# fwf‹fv⊡€-Ú,ª, ,è,Ü,¹,ñ

,±,Ìf□fbfZ□[fW f{fbfNfX,ÉŠÖ,·,éfwf<fv□î•ñ,ĺ, ,è,Ü,¹,ñ□B

{button ,Jl(`',`main\_index')}]@<u>fRf}f"fh^ê——</u>

# fXfNfŠ□[f"□î∙ñ

| /リーン プロパティ                               |
|------------------------------------------|
| スクリーン情報 カラー情報 アニメーション コメント               |
| - zウリーン サイズ                              |
| ス別ーンサイズを表示します。                           |
| 幅 883                                    |
| 高き 724                                   |
|                                          |
|                                          |
|                                          |
| OK キャンセル 更新( <u>a</u> ) ヘルフ <sup>*</sup> |

fXfNfŠ□[f",ÌfTfCfY,ð∙\ަ,μ,Ü,·□B

{button ,JI(`',`main\_index')}]@<u>fRf}f"fh^ê——</u>

# **fJf‰**□[□î•ñ

| スケ   | <u>พ–๖ ว^องรัส</u> 🔀                                                                       |
|------|--------------------------------------------------------------------------------------------|
|      | スクリーン情報 「ガラー情報!」アニメーション 「コメント」                                                             |
|      | ንግ–እንዞ እንሁቃト                                                                               |
|      | フレームが共有するバレット(ヴローバル バレット)を使用するかどうかを指<br>定します。                                              |
|      | ▼ 共有パレット(ウコーバル パレット)を使用する                                                                  |
|      | 色の総数 256                                                                                   |
|      | 背景色: 0                                                                                     |
|      |                                                                                            |
|      | OK キャンセル 更新( <u>A</u> ) へルフ*                                                               |
| []€- | -Ú []à-¾                                                                                   |
| <¤-  | –LfpfŒfbfg,ðŽg—p,∙,é ,±,ÌGIFftf@fCf‹,Å <u>د¤—LfpfŒfbfg□ifOf⊡[fof</u>                       |
|      | p,·,éZž,l□Af`fFfbfN,μ,U,·⊡B′S,A,l <u>ftfŒ□[f€</u> ,E<br>鎞 ÉŒÀ Á Ä□A∢¤—l fpfŒfbfɑ ðŽɑ—p u È |
| "w   | $\begin{array}{cccccccccccccccccccccccccccccccccccc$                                       |
|      | ³₄,É,È,è,Ü,·∏B                                                                             |

{button ,JI(`',`main\_index')}D@<u>fRf}f"fh^ê——</u> {button ,JI(`',`W\_PALETTE')}D@<u>fpfŒfbfg</u> {button ,JI(`',`W\_FRAME')}D@<u>ftfŒ[[f€</u>

### fpfŒfbfg

fpfŒfbfg,É,Í□A<¤—LfpfŒfbfg□ifOf□□[fof<fpfŒfbfg□],ƌŗL,ÌfpfŒfbfg□if□□[f]f<fpfŒfbfg□],ª, ,è,Ü,·□BGIFft f@fCf<,Å,Í□A1,Â,Ì<u>ftfŒ□[f€</u>,ÅŽg,¦,é□F,Í256□F,Ü,Å,Å,·,ª□AftfŒ□[f€-^,Éf□□[f]f<fpfŒfbfg,ðŽg,¢•ª,¯,Ä□A,æ,è'½,,Ì□F,ð•\Œ»,µ,Ü,·□B

| fpfŒfbfg,ÌŽí—Þ                                                                                                 | []à−¾                                                    |
|----------------------------------------------------------------------------------------------------|----------------------------------------------------------|
| f□□[fJf <fpfœfbfg< td=""><td>ftfŒ[[f€–^,ÉŽ[],Á,Ä,¢,éfpfŒfbfg,Å,·[]B</td></fpfœfbfg<>                           | ftfŒ[[f€–^,ÉŽ[],Á,Ä,¢,éfpfŒfbfg,Å,·[]B                   |
| fOf□□[fof <fpfœfbfg< td=""><td>1,Â,ÌGIFftf@fCf&lt;"à,Ì'SftfŒ□[f€,Å&lt;¤—L,³,ê,éfpfŒfbfg,Å,·□B</td></fpfœfbfg<> | 1,Â,ÌGIFftf@fCf<"à,Ì'SftfŒ□[f€,Å<¤—L,³,ê,éfpfŒfbfg,Å,·□B |

### fAfjf00[fVf‡f"

| スクリーン フプロハディ             | ×          |
|--------------------------|------------|
| スクリーン情報 カラー情報 アニメーション コメ | <b>本】</b>  |
|                          |            |
| アニメーションを繰り返す回数を指定します     | -          |
| ○ 無限                     |            |
| ● 有限 1 🕂 回               |            |
|                          |            |
|                          |            |
|                          |            |
| OK =====                 | 更新(4) ヘルフ* |
|                          |            |

 $fuf\%fEfU, \&fAfjf[][[fVftf"GIF, &[A]]{0}], \cdot, \&fZz, \&fDA\%^{1/2} & \|GU, e^{O}, \cdot, e^{O}, A^{O}, u^{O}, A^{O}, u^{O}, A^{O}, u^{O}, A^{O}, u^{O}, u^{O$ 

0i′00j

fAfjf[]][fVf‡f"GIF,ðNetscape 3.0,¨,æ,ÑfCf"f^][flfbfgfGfNfXfvf]][f ‰3.0,Å[Ä]¶,μ,½Žž,ĺ]A,±,̉ñ[]",ð"FŽ<sup>-</sup>,μ,Ü,·,ª]ANetscape 2.0,Å,ĺ-³Ž<,³,ê]A[Ä]¶,ð-³ŒÀ‰ñŒJ,è•Ô,μ,Ü,·]B

{button ,JI(`',`main\_index')}]@<u>fRf}f"fh^ê</u>—

# fRf⊡f"fg

| <i>ス</i> 夘−ン プロパティ |             |        | ×            |
|--------------------|-------------|--------|--------------|
| スタリーン情報】カラー情       | 報】アニメーション「二 | 179F ] |              |
|                    |             | i      |              |
|                    |             |        | <u> </u>     |
|                    |             |        |              |
|                    |             |        |              |
|                    |             |        |              |
|                    |             |        |              |
| <b>I</b>           |             |        |              |
|                    |             |        |              |
| ок                 | キャンセル       | 更新(A)  | <u>∧µ</u> 2* |
|                    |             |        |              |

{button ,JI(`',`main\_index')}]@<u>fRf}f"fh^ê——</u>

# ftfŒ[[f€[]î•ñ

| 71/-40 - Untitled1 のプロパティ 🛛 🗙 |
|-------------------------------|
| フレーム「情報」カラー「情報」コントロール「情報」     |
| - サイズとホシジョン                   |
| スクリーン内でのフレームのサイズとホッションを指定します。 |
| 幅 338 🚔                       |
| 高き 724 三                      |
| ホッションの座標: 0 🕂                 |
| ホシジョン(Y座標): 0 📑               |
|                               |
|                               |
|                               |
|                               |
|                               |
|                               |
| OK キャンセル 更新(4) ヘルフ*           |

'l'ð,³,ê,Ä,¢,é<u>ftfŒ□[f€</u>,Ì'å,«,³,ƈÊ'u,ÉŠÖ,∙,é□Ý'è,ð□s,È,¢,Ü,·□B

| <b>⊡€</b> -Ú        | "à—e                                             |
|---------------------|--------------------------------------------------|
| •                   | fCf[fW,̕_                                        |
| [],, <sup>3</sup>   | fCf[][[fW,Ì[],,³                                 |
| f fWfVf‡f"□iX□À∙W□j | fCf[fW,ÌŠJŽn^Ê'u_ifCf[fW,Ì_¶_ã_j,ÌX_À•W          |
| f fWfVf‡f"□iY□À∙W□j | fCf[][[fW,ÌŠJŽn^Ê'u[]ifCf[][[fW,Ì[]¶[ã[]j,ÌY[À•W |

{button ,JI(`',`main\_index')}]@<u>fRf}f"fh^ê</u>— {button ,JI(`',`W\_FRAME')}<u>]@ftfŒ[[f€</u>

# fJf‰□[□î•ñ

| 7//-40 - Untitled1 ወንግበላት?                  |
|---------------------------------------------|
| フレーム情報  フラー情報 コントロール情報                      |
| _ บ−カル ภ*レット                                |
| このフレーム固有のパレットローカル パレット)を使用するかどうかを指定<br>します。 |
| ▶ 固有のパレットローカル パレットンを使用する                    |
| 色の総数 256                                    |
| - 透明化                                       |
| パレットから指定 0 イメージから指定 0                       |
|                                             |
|                                             |
|                                             |
| OK キャンセル 更新(点) ヘルフ*                         |

'I'ð,³,ê,Ä,¢,é<u>ftfŒ□[f€</u>,ÉŽg,í,ê,é□F,ÉŠÖ,·,é□Ý'è,ð□s,È,¢,Ü,·□B

| <b>□€-Ú</b>                                                                                                    | "à—e                                                                                                    |
|----------------------------------------------------------------------------------------------------|----------------------------------------------------------------------------------------------------|
| f[][[f]f <fpfœfbfg< td=""><td>,±,ÌftfŒ□[f€,ª<u>f□□[f]f<fpfœfbfg< u="">,ðŽg,¤Žž,Éf`fFfbfN,μ,Ü,·□B<u>f□□[f]f<fpfœfbfg< u="">,ðŽg—</fpfœfbfg<></u></fpfœfbfg<></u></td></fpfœfbfg<> | ,±,ÌftfŒ□[f€,ª <u>f□□[f]f<fpfœfbfg< u="">,ðŽg,¤Žž,Éf`fFfbfN,μ,Ü,·□B<u>f□□[f]f<fpfœfbfg< u="">,ðŽg—</fpfœfbfg<></u></fpfœfbfg<></u> |
|                                                                                                    | p,∙,é,Æ,«,Í <u>□</u> A <u>f□□[fJf<fpfœfbfg< u="">,ÉŽg,í,ê,é□F,Ì'□□",ª∙\ަ,³,ê,Ü,·□B</fpfœfbfg<></u>                                 |
| "§-¾‰»                                                                                                    | Žw'è,µ,½[]F,ð"§-¾,É,µ,Ä[]A"wŒi,Ì[]F,âfCf[][][fW,ªŒ©,¦,é,æ,¤                                                                        |
|                                                                                                    | ,É,μ,½,¢[]ê[]‡,Éf`fFfbfN,μ,Ü,·[]B"§–¾‰»,·,é,ðf`fFfbfN,·,é,Æ[]A,Ç,Ì[]F,ð"§–                                                         |
|                                                                                                    | ¾□F,ÉŽw'è,∙,é,©,ð'l'ð,∙,é,±,Æ,ª,Å,«,Ü,·□B□F,Ì <u>fpfŒfbfg</u> ,Ì^ê——,©,ç"§-                                                        |
|                                                                                                    | ¾□F,ðŽw'è,∙,鎞,ĺ□AfpfŒfbfg,©,çŽw'èf{f^f",ð□AfCf□□[fW,ðŒ©,Ä"§–                                                                       |
|                                                                                                    | ¾□F,ðŽw'è,∙,鎞,Í□AfCf□□[fW,©,çŽw'èf{f^f",ð‰Ÿ,µ,Ü,·□B,Ç,¿,ç,©,Ìf{f^f",ð                                                              |
|                                                                                                    | ‰Ÿ,∙,Æ□A□F,ÌŽw'èf_fCfAf□fO,ªŒ»,ê,é,Ì,Å□Af}fEfXfNfŠfbfN,É,æ,Á,Ä"§–                                                                  |
|                                                                                                    | ¾□F,ðŽw'è,μ,Ü,·□B                                                                                                    |
|                                                                                                    |                                                                                                    |

{button ,JI(`',`main\_index')}]@<u>fRf}f"fh^ê——</u> {button ,JI(`',`W\_PALETTE')}]@<u>fpfŒfbfg</u> {button ,JI(`',`W\_FRAME')}]@<u>ftfŒ[[f€</u>

### fRf"fgf□□[f<□î•ñ

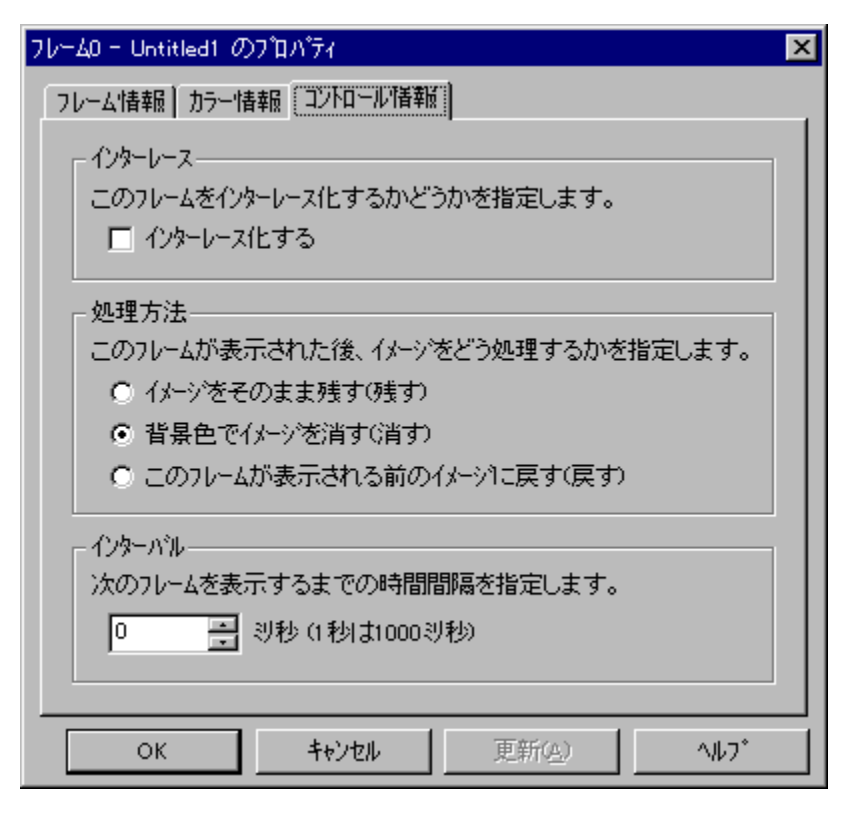

'l'ð,³,ê,Ä,¢,é<u>ftfŒ□[f€</u>,Ì•`‰æ•û–@,ðfRf"fgf□□[f<,·,é□î•ñ,Ì□Ý'è,ð□s,È,¢,Ü,·□B

| <b>]€-Ú</b>       | "à—e                                                                                                    |
|-------------------|----------------------------------------------------------------------------------------------------|
| fCf"f^[[fŒ[[fX    | ,±,Ì <u>ftfŒ□[f€</u> ,ðfCf"f^□[fŒ□[fX,É,·,鎞,Éf`fFfbfN,µ,Ü,·□BfCf"f^□[fŒ□[fX,É,È,Á,Ä,¢<br>,éftfŒ□[f€,Í⊓Afuf‰fEfU,É•\ަ,³,¹,½Žž,É⊓A‰ð'œ"x,Ì'á,¢'S'Ì'œ,ª□™⊓X,É'N–            |
|                   | ¾,É,È,Á,Ä,¢,,æ,¤,É•\ަ,³,ê,Ü,⊡B                                                                                                    |
| _^— <b>_</b> •û-@ | fAfjf]□[fVf‡f",Ì]ê[]‡,É[]A,±,Ì <u>ftf@[][f€</u> ,ð∙\ަ,µ,½Œã,Ì"®[]ì,ð'l'ð,µ,Ü,·[]B[]u,±<br>,Ìftf@[][f€,ª•\ަ,³,ê,é'O,ÌfCf][][fW,É-ß,·[]v,ðŽw'è,µ,Ä,à[]ANetscape 3.0,Å,ĺfTf |
| fCf"f^□[fof<      | [[fg,³,ê,Ä,¢,È,¢,Ì,Å[]A^á,¤Œø‰Ê,ª"¾,ç,ê,Ü,·[]B<br>,±,Ì <u>ftfŒ[[f€</u> ,ð•\ަ,µ,½Œã[]AŽŸ,ÌftfŒ[[f€,ð•\<br>ަ,·,é,Ü,Å,ÌŽžŠÔ,ðf~fŠ•b'P^Ê,ÅŽw'è,µ,Ü,·[]B                      |

#### fpfŒfbfg,Ì'l'ð

| パレットの選択                                                              | × |  |
|----------------------------------------------------------------------|---|--|
| このフレームは共有パレットを使用しています。                                               |   |  |
| 共有バレットを変更しますか?<br>それとも、このフレーム固有のバレットを作成しますか?                         |   |  |
| <ul> <li>共有パレッドウローバル パレットの変更</li> <li>固有のパレットロー加 パレットの作成。</li> </ul> |   |  |
| OK キャンセル ヘルフ*                                                        |   |  |

<u>fpfŒfbfg</u>,ð•Ò□W,·,鎞,É□A<u>fOf□□[fof<fpfŒfbfg</u>,ð•Ò□W,·,é,Ì,©□A<u>f□□[fJf<fpfŒfbfg</u>,ð□Ì□¬,µ,Ä•Ò□W,·,é,Ì,©,ð Žw'è,µ,Ü,·□B<u>fOf□□[fof<fpfŒfbfg</u>,ð•Ò□W,·,é,Æ□A•Ò□W,µ,½Œø‰Ê,Í□A<u>fOf□□[fof<fpfŒfbfg</u>,ðŽg,Á,Ä,¢ ,é'¼,Ì<u>ftfŒ□[f€</u>,É,à<y,Ñ,Ü,·□B,»,ê,É'Î,µ,Ä□A<u>f□□[fJf<fpfŒfbfg</u>,ð□`□¬,µ,Ä•Ò□W,·,é,Æ□A•Ò□W,µ,½Œø ‰Ê,Í□A,±,Ì<u>ftfŒ□[f€</u>,É,µ,©<y,Ñ,Ü,¹,ñ□B

{button ,JI(`',`main\_index')}□@<u>fRf}f"fh^ê——</u> {button ,JI(`',`W\_PALETTE')}<u>□@fpfŒfbfa</u> {button ,JI(`',`W\_FRAME')}<u>□@ftfŒ□[f€</u>

# [^ó[ü] fRf}f"fh ([ftf@fCf<] f[]fjf...[[)

•¶□',ð^ó□ü,µ,Ü,·□B^ó□ü,µ,½,¢fy□[fW,â•"□"□A^ó□ü,·,éfvfŠf"f^,âfvfŠf"f^,ÌflfvfVf‡f",È,Ç,ð□Ý'è,·,é<u>[ftf@fCf‹,Ì</u> <u>^ó[]ü]f\_fCfAf∏fO\_f{fbfNfX</u>,ð•\ަ,µ,Ü, []B

# fVf‡**□[fgf**Jfbfg

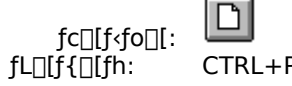

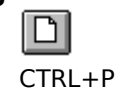

### [ftf@fCf<,Ì^ó[]ü] f\_fCfAf[]fO f{fbfNfX

•¶□',Ì^ó□ü,ÉŠÖ,·,é^ȉº,ÌfIfvfVf‡f",ª□Ý'è,Å,«,Ü,·□B

#### fvfŠf"f^

Ē»□Ý'l'ð,³,ê,Ä,¢,éfvfŠf"f^,ÆfvfŠf"f^ f|□[fg,ª•\ަ,³,ê,Ü,·□BŒ»□Ý'l'ð,³,ê,Ä,¢,éfvfŠf"f^,âfvfŠf"f^,Ì□Ú'± ,ð•Ï□X,·,é,É,Í□A<fvfŠf"f^,Ì'l'ð...>f{f^f",ð‰Ÿ,µ,Ä,,³¼,³,¢□B

### fvfŠf"f^,Ì'l'ð

<u>[fvfŠf"f^,Ì□Ý'è]f\_fCfAf□fO\_f{fbfNfX</u>,ð•\ަ,µ,Ü,·□BfvfŠf"f^,Ì'I'ð,â□Ú'±,ð□Ý'è,µ,Ü,·□B

#### ^ó<u>∏</u>ü"Í^Í,Ì'I'ð

^ó□;μ,½,¢fy□[fW,ðŽw'è,μ,Ü,·□B **`Sfy□[fW** •¶□',ð,·,×,Ä^ó□ü,μ,Ü,·□B **'I'ð,μ,½•"•** •¶□',ÌŒ»□Ý'I'ð,μ,Ä,¢,é•"•ª,ð^ó□ü,μ,Ü,·□B fy□[**fWŽw'è** 2,Â,Ìf{fbfNfX,É^ó□ü,μ,½,¢fy□[fW,Ì"Í^Í,ðŽw'è,μ,Ü,·□B

•"[]"

^ó<u>□</u>ü,μ,½,¢∙"<u>□</u>",ðŽw'è,μ,Ü,·<u>□</u>B

#### •‴'P^Ê,Å^ó]ü

I •¡[]",Ì•"[]",ð^ó[]ü,·,é[]ê[]‡[]AŠefy[][fW,ðŽw'è,μ,½•"[]", ,Â^ó[]ü,·,é,Ì,Å,Í,È,-[]Afy[][fW[]‡,ÉŽw'è,μ,½•"[]",ð^ó[]ü,μ,Ü,·]]B

^ó<u>∣</u>ü∙iŽ¿

^ó□ü,Ì•iŽ¿,ð'l′ð,μ,Ü,·□B^ê″Ê"I,É□A'á,¢•iŽ¿,Å^ó□ü,μ,½,Ù,¤,ª^ó□üŽžŠÔ,ĺ′Z,,È,è,Ü,·□B

# [^ó[]ü't]f\_fCfAf[]fO f{fbfNfXPrint Progress Dialog

 $<<\!YourApp>>, a^{\circ} \circ \square u, \cdot, eff \square [f^, \delta fvf Š f"f^, E'-, A, A, c, e, , c, 3/4, E, I \square A [^{o} \square u't...] f_fCfAf \square f0 f {fbfNfX, a • (Z, 3/4, e, U, -) B D = U + (J, -) B D = (J, -) A = (J, -) A$ 

 $\hat{d}_{\bar{u}}, \hat{d}' \dagger \check{Z} \sim, \cdot, \acute{e}, \acute{E}, \acute{I}_{\bar{u}} A < fLfff"fZf <> f\{f^{f}", \delta \% \ddot{Y}, \mu, \ddot{A}, , {}^{3}_{4}, {}^{3}, \xi \square B$ 

# [^ó]üfvfŒfrf...][] fRf}f"fh ([ftf@fCf<] f]fjf...][)

### ^ó[]üfvfŒfrf...[[ fc][f<fo][

^ó[]üfvfŒfrf...[[ fc[][f‹fo[][,É,Í[]A^ȉº,Ì,æ,¤,È'€[]ì,ª[]s,¦,Ü,·[]B ^**ó**[]**ü** 

[^ó□ü]f\_fCfAf□fOf{fbfNfX,ð•\ަ,µ□A^ó□ü,ðŠJŽn,µ,Ü,·□B

### ŽŸfy[f₩

ŽŸ,Ìfy[[fW,ðfvfŒfrf...[[,µ,Ü,·[]B

#### 'Ofy[fW

'O,Ìfy□[fW,ðfvfŒfrf…□[,μ,Ü,·□B

# 1 fy[[fW / 2 fy[[fW

 $\label{eq:constraint} \hat{\baselines} \ \hat{\baselines} \ \hat{\bas$ 

### Šgʻå

Œ»□Ý•\ަ,µ,Ä,¢,éfy□[fW,ðŠg'å,µ,Ü,·□B

#### **□k**□¬

 $\mathbb{E} = [\hat{Y} \cdot \hat{Z}, \mu, \ddot{A}, \phi, \acute{e}fy][fW, \delta]k] \neg, \mu, \ddot{U}, \dot{U}B$ 

#### •Â,¶,é

 $\hat{O}_{\bar{U}}^{\bar{U}}$ 

# [^ó[]üfZfbfgfAfbfv] fRf}f"fh ([ftf@fCf<] f[]fjf...[[)

 $\underline{fvf\check{S}f''f^{,\dot{l}}\underline{\eta}'\dot{e}]f\_fCfAf\underline{\Pi}fO\_f\{\underline{fbfNfX}, \delta\bullet \check{Z}, \mu, \ddot{U}, \underline{\Pi}Bfvf\check{S}f''f^{,\dot{l}}\dot{\eta}'\delta, \hat{a}\underline{\Pi}\dot{U}'\pm, \delta\underline{\Pi}\dot{Y}'\dot{e}, \mu, \ddot{U}, \underline{\Pi}Bfvf\check{S}f''f^{,\dot{l}}\dot{u}'\dot{e}, \dot{a}\underline{\Pi}\dot{U}'\pm, d\underline{\Pi}\dot{Y}'\dot{e}, \mu, \ddot{U}, \underline{\Pi}Bfvf\check{S}f''f^{,\dot{l}}\dot{u}'\dot{e}, \dot{a}\underline{\Pi}\dot{U}'\pm, d\underline{\Pi}\dot{Y}'\dot{e}, \mu, \ddot{U}, \underline{U}\underline{H}Bfvf\check{S}f''f^{,\dot{l}}\dot{u}'\dot{e}, \dot{a}\underline{\Pi}\dot{U}'\pm, d\underline{\Pi}\dot{Y}'\dot{e}, \dot{a}\underline{\Pi}\dot{U}'\pm, d\underline{\Pi}\dot{Y}'\dot{e}, \dot{a}\underline{\Pi}\dot{U}'\pm, d\underline{\Pi}\dot{Y}'\dot{e}, \dot{a}\underline{\Pi}\dot{U}'\pm, d\underline{\Pi}\dot{Y}'\dot{e}, \dot{a}\underline{\Pi}\dot{U}'\pm, d\underline{\Pi}\dot{Y}'\dot{e}, \dot{a}\underline{\Pi}\dot{U}'\pm, d\underline{\Pi}\dot{Y}'\dot{e}, \dot{a}\underline{\Pi}\dot{U}'\pm, d\underline{\Pi}\dot{Y}'\dot{e}, \dot{a}\underline{\Pi}\dot{U}'\pm, d\underline{\Pi}\dot{Y}'\dot{e}, \dot{a}\underline{\Pi}\dot{Y}'\dot{e}, \dot{a}\underline{\Pi}\dot{Y}'\dot{e}, \dot{A}\underline{H}\dot{Y}'\dot{e}, \dot{A}\underline{H}\dot{Y}'\dot{e}, \dot{A}\underline{H}\dot{Y}'\dot{E}, \dot{A}\underline{H}\dot{Y}'\dot{E}, \dot{A}$ 

# $[fvfŠf"f^, ] ] Y'e] f_fCfAf]fO f{fbfNfX$

 $fvfSf"f^{,i'l'\delta,a_U'=UA,",æ,N,^3,U,',U,E_V'e,\delta_s,c,U,UB$ 

#### fvfŠf"f^,Ì'l'ð

Žg\_p,,,éfvfŠf"f^,ð'I'ð,µ,Ü,·□B['Ê□[ĬZg,¤fvfŠf"f^],Ü,½,Í [,»,Ì'¼,ÌfvfŠf"f^],ª'I'ð,Å,«,Ü,·□BfVfXfef€,É 1 'ä^È□ã,ÌfvfŠf"f^,ªfCf"fXfg□[f<,³,ê,Ä,¢,é,Æ,«,É,Í□Afhf□fbfvf\_fEf" fŠfXfgf{fbfNfX,©,çŽg p,µ,½,¢fvfŠf"f^,ð'I'ð,Å,«,Ü,·□B□V,½,ÉfvfŠf"f^,ðfCf"fXfg□[f<,µ,½,è□AfvfŠf"f^ f|□[fg,Ì□Ý'è,ð□s,¢,½,¢ ,Æ,«,Í□AfRf"fgf□□[f< fpflf<,ðŽg,Á,Ä,,¾,³,¢□B

#### ^ó]ü,ÌŒü,«

—pކ,É^ó□ü,∙,éŒü,«,Ì□c,©‰¡,©,ðŽw'è,μ,Ü,·□B

### —pކfTfCfY

•¶□<sup>'</sup>,ð<sup>ˆ</sup>ó□ü,∙,é—pކ,ÌfTfCfY,ðŽw'è,μ,Ü,·□B

### ‹‹Ž†•û-@

• ; []",  $\dot{\lambda}$ ,  $\dot{Z}$  + fgf  $\oplus$  [],  $\dot{\delta}$   $\dot{Z}$  ],  $\hat{A}$  fvf  $\dot{S}$  f"f  $\hat{f}$ ,  $\dot{D}$   $\hat{e}$  ] + []  $\dot{A}$   $\ddot{Z}$  = p,  $\dot{A}$  fgf  $\oplus$  [],  $\dot{\delta}$   $\ddot{Z}$  w'è,  $\mu$ ,  $\ddot{U}$ ,  $\dot{D}$  B

### flfvfVf‡f"

ʻl'ð,³,ê,½fvfŠf"f^,ɌŗL,ÌflfvfVf‡f",ð□Ý'è,·,éf\_fCfAf□fOf{fbfNfX,ð•\ަ,μ,Ü,·□B

### flfbfgf[][[fN...

flfbfgf ]][fN,É]Ú'±,µ]A]V,µ,¢fhf‰fCfu-¼,ðŽw'è,µ,Ü,·]B

# [fy\_[fW,Ì\_Ý'è] fRf}f"fh ([ftf@fCf<] f\_fjf....][)

fy□[fW,Ì□Ý'è,ð□s,È,¢,Ü,·□B